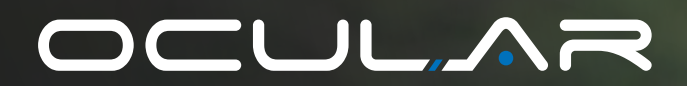

# IQ HOME INSTALLATION GUIDE

IOCAH15-7T / IOCAH15-22T

Version 2.0

- ocularcharging.com.au
- sales@ocularcharging.com.au
- Sec. 1300 912 650

## CONTENTS

| Specifications 2                              |
|-----------------------------------------------|
| Product Overview                              |
| Safety Instructions 4                         |
| Installation Notes and Box Contents           |
| Wall Mounting                                 |
| Internet Connection and Charger Mounting7     |
| CT Clamp Installation                         |
| Single Phase CT Installation Diagram9         |
| Three Phase CT Installation Diagram9          |
| CT Clamp Wiring                               |
| Internet Connection 11                        |
| Web-Interface Access and Wifi Setup 11        |
| Accessing Cgarger Settings 12                 |
| Charger Configuration - CT Clamp Set Up 13    |
| Charger Configuration - Grid Supply Set Up 14 |
| Installation Verification                     |
| Connect Charger to Ocular Smart Home App 16   |
| Appendix A - Troubleshooting 17               |
| Appendix B - Charger Error Codes 18           |
| Appendix C - CT Clamp Specifications          |

## **IMPORTANT!**

Read this entire document before installing or using the charger. Failure to do so or to follow any of the instructions and warnings in this document can result in fire, electrical shock, serious injury, or death.

The charger must be installed by a qualified electrician.

The entire installation must comply with the latest AS 3000 standards.

## SPECIFICATIONS

| Model Number                        | IOCAH15-7T                                                                                                   | IOCAH15-22T                    |  |  |
|-------------------------------------|----------------------------------------------------------------------------------------------------|--------------------------------|--|--|
| Input Voltage & Current             | 230V± 20%, 32A per phase                                                                                     |                                |  |  |
| Frequency (Hz)                      | 50/6                                                                                                    | 0Hz                            |  |  |
| Charging Connector                  | IEC62196 Type-2 5m cable                                                                                     |                                |  |  |
| Current Transformers Included       | 1                                                                                                    | 3                              |  |  |
| Current Transformer Specifications  | 20m cable, Fits 16mm diamete                                                                                 | r cable up to 100A max current |  |  |
| Power Output                        | 7.2kW (1- Phase)                                                                                             | 22kW (3- Phase)                |  |  |
| Output Voltage                      | 230V ± 20%                                                                                                   | 400V ± 20%                     |  |  |
| Output Current                      | 32A MAX                                                                                                    | per phase                      |  |  |
| User Interaction                    | Mobile App, P                                                                                                | hysical button                 |  |  |
| OCPP Compatibility                  | 1.6J and 2.0.1 (fi                                                                                           | rmware upgrade)                |  |  |
| Operating Temperature               | -30°C to +50°                                                                                                | C in operation                 |  |  |
| Storage Temperature                 | -40°C to +70                                                                                                 | °C in storage                  |  |  |
| Working Humidity                    | 5% - 95% relative humidity, non-condensing                                                                   |                                |  |  |
| IP Rating                           | IP55                                                                                                    |                                |  |  |
| Internal RCD                        | 30mA AC & 6mA DC                                                                                             |                                |  |  |
| Electrical Protection               | Over current, Short circuit, Over voltage, Under voltage,<br>Ground fault, Lightning surge, Over temperature |                                |  |  |
| Energy Meter                        | Integrated                                                                                                   |                                |  |  |
| Internet Connection                 | Etherne                                                                                                    | et, Wi-Fi                      |  |  |
| Mounting                            | Wall-I                                                                                                    | Mount                          |  |  |
| Dimension (H x W x D, mm)           | 290 x 210                                                                                                    | x 125 mm                       |  |  |
| Net Weight                          | 4.5kg                                                                                                    | 4.7kg                          |  |  |
| Recommended Cable Size<br>(50m run) | 10mm2 2C+E                                                                                                   | 10mm2 4C+E                     |  |  |
| Recommended Circuit Breaker         | 40A single phase type A RCBO                                                                                 | 40A three phase type A RCBO    |  |  |
| Certification                       | CE, IEC /EN 61851-1, IEC 61008-1-A1, IEC 62955-1-A1, IEC/EN 61851-21-2, RCM                                  |                                |  |  |
| Warranty                            | 2 years                                                                                                    |                                |  |  |

## **PRODUCT OVERVIEW**

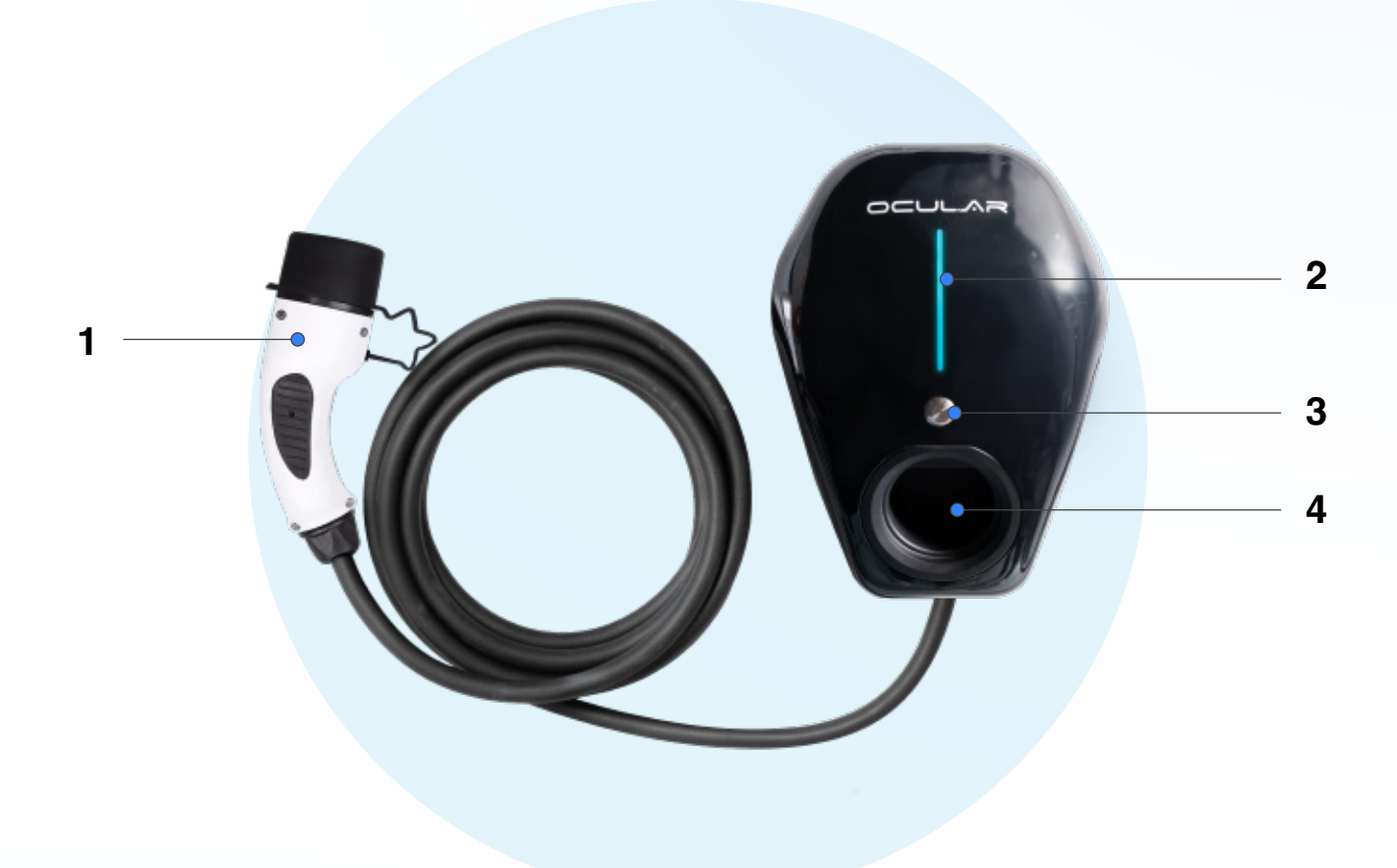

| No | Item                           |
|----|--------------------------------|
| 1  | Type-2 charging cable and plug |
| 2  | LED status indicator           |
| 3  | Physical button                |
| 4  | Plug storage recess            |

#### SAFETY INSTRUCTIONS

This document contains important instructions and warnings that must be followed when installing and maintaining the workplace pedestal charger

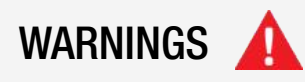

Do not install or use the charger near flammable, explosive, harsh, or combustible materials, chemicals, or vapors.

Turn off input power at the circuit breaker before installing or maintaining.

Do not use or stop using the charger if it is defective, appears cracked, frayed, broken or otherwise damaged, or fails to operate.

Do not attempt to open, disassemble, repair, tamper with, or modify the charger. The charger is not user serviceable. Contact iocharger or authorized service provider for any repairs.

Do not touch the charger sockets with sharp metallic objects, such as wire, tools or needles.

Do not put fingers into the charger sockets.

Do not use this charger if the EV charging cable is frayed, has broken insulation, or displays any other indication of damage.

Do not use this charger if the enclosure or the EV charging connector is broken, cracked, open, or shows any other indication of damage.

#### Ferrules must be used to ensure warranty is valid

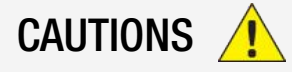

The charger should be installed only by a qualified approved technician.

Make sure that the materials used and the installation procedures follow local building codes and safety standards.

Incorrect installation and testing of the charger could potentially damage either the vehicle's Battery and/or the charger itself. Any resulting damage is excluded from the warranty for both the vehicle and the charger.

Do not operate the charger in temperatures outside its operating range of -30°C to +50 °C.

Ensure that the EV charging cable is positioned properly to the charging sockets. Do not use cleaning solvents to clean any of the charger's components.

#### NOTES BEFORE INSTALLATION

The charger should be protected by an external Residual Current Device (RCD) to be installed in the upstream circuit which complies with the following:

- Type-A Rated residual operating current not exceeding 30 mA
- Required as per Appendix P, AS 3000:2018 Australia Standard for EV charging stations.

Recommended (Note installation requirements are site specific and may vary):

- 40A 30mA Type A RCBO
- Isolation Switch close to the charger
- 10mm2 2C (or 4C) + E Cabling

#### **TOOLS REQUIRED**

- Philips #2 screwdriver
- Electric drill
- Laptop or mobile device

#### **BOX CONTENTS**

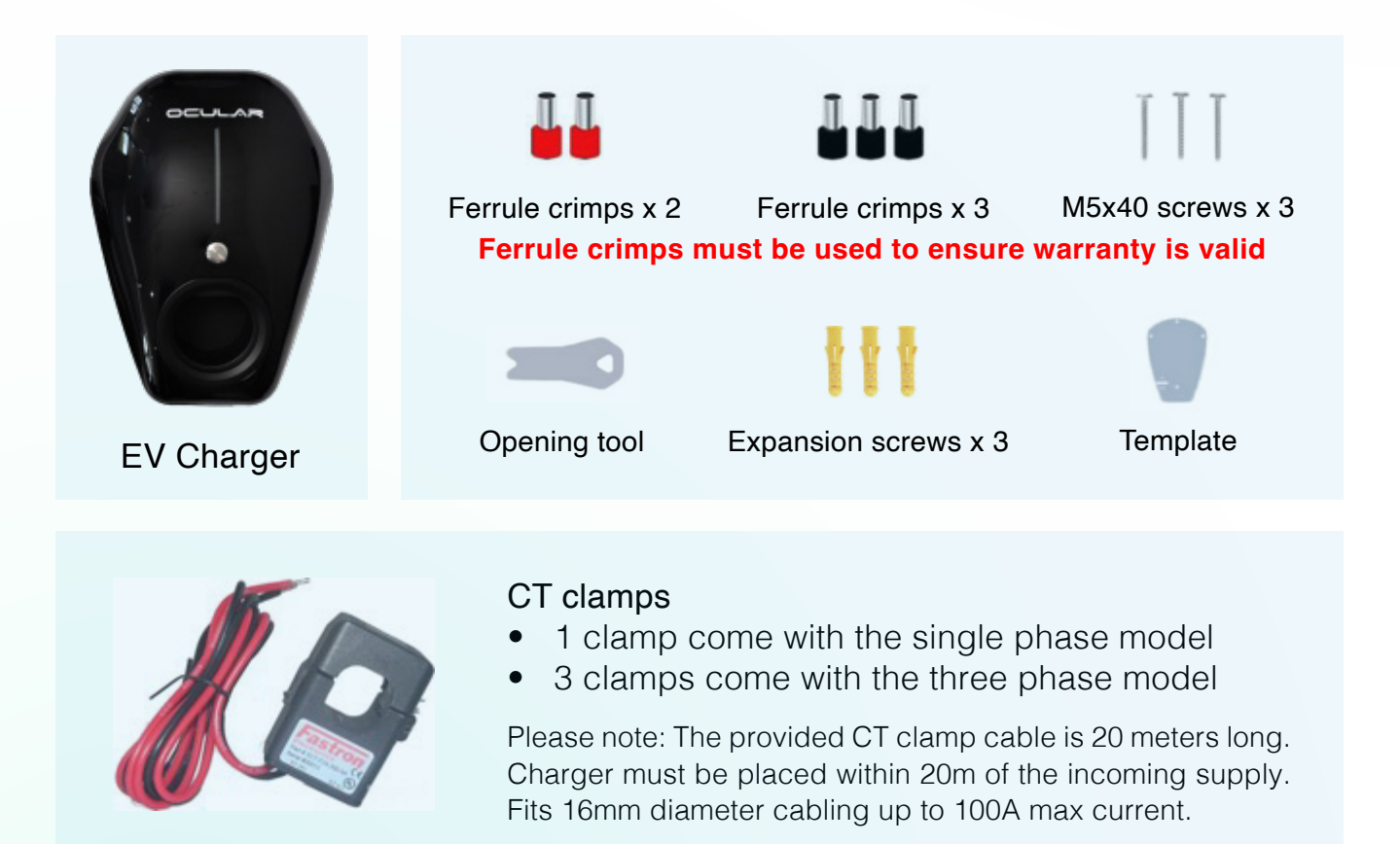

#### WALL MOUNTING AND WIRING

1. Using the enclosed template on the wall and mark all the mounting holes required. Drill holes where the fixing points are marked.

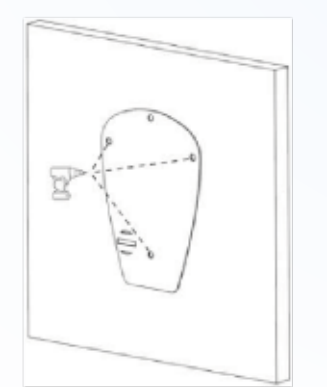

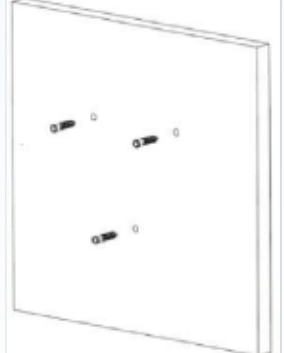

2. Using opening tool (included in the box) remove the black front cover, then unscrew the gray panel.

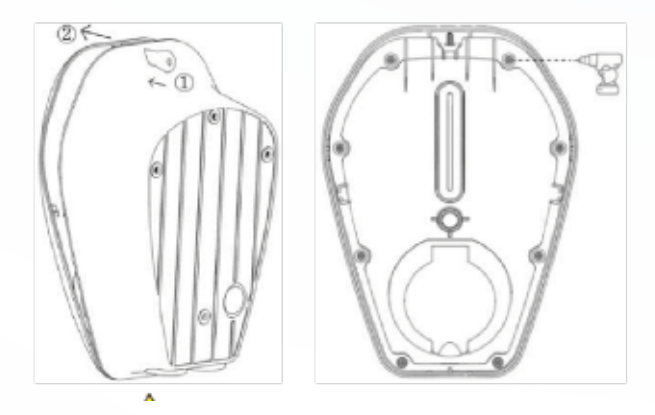

3. Unclip the communication cable and put the front panel aside to protect the cover during installation.

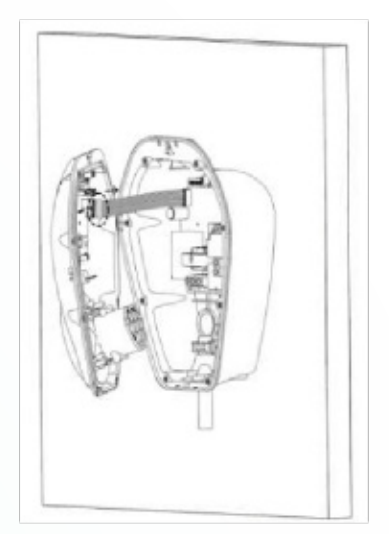

4. Remove rubber plugs, fix the device on the wall with screws, and then replace rubber plugs.

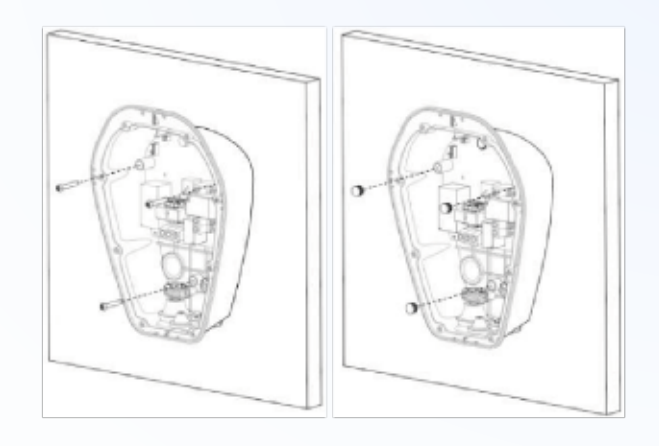

5. Connect the cables through the bottom of the junction box.

Tighten the terminal with a torque of 1.2 Nm. -Do not over-tighten.

For cable clamp, tighten the screws with a torque of 0.5-0.7 Nm. The bottom cable clamp si removable if required.

# Ferrule crimps must be used to ensure warranty is valid

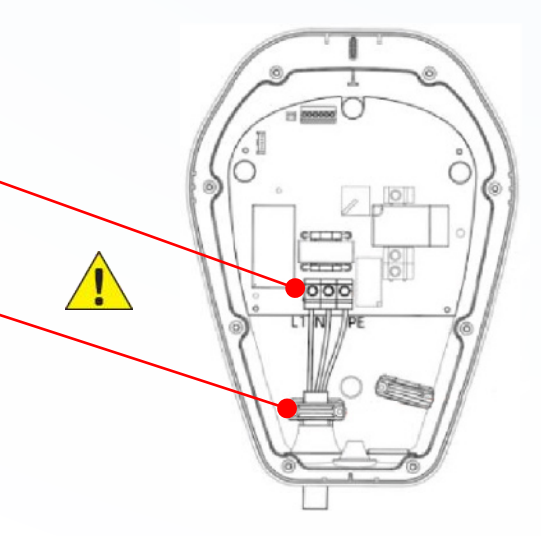

6. Dip Switch

The Dip Switch located on the PCB behind the front panel can be used to set a hard current limit on the charger. A switch in the up position isi OFF, while a down position is ON.

| Dip 1 | Dip 2 | Dip 3 | Current Limit |
|-------|-------|-------|---------------|
| OFF   | OFF   | OFF   | 32 A          |
| OFF   | OFF   | ON    | 25 A          |
| OFF   | ON    | OFF   | 20 A          |
| OFF   | ON    | ON    | 16 A          |
| ON    | OFF   | OFF   | 10 A          |
|       |       |       |               |

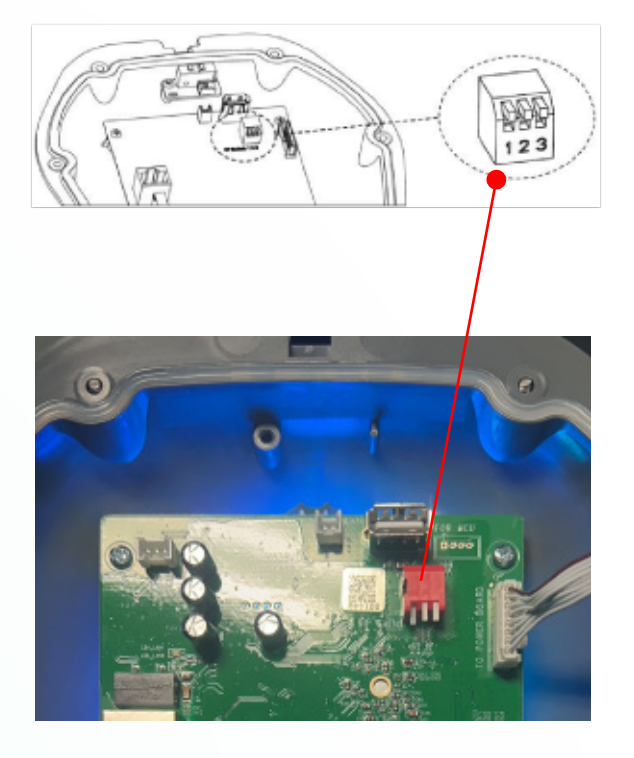

## **CT CLAMP INSTALLATION**

CT Clamps need to be installed on the grid side of the main switch board.

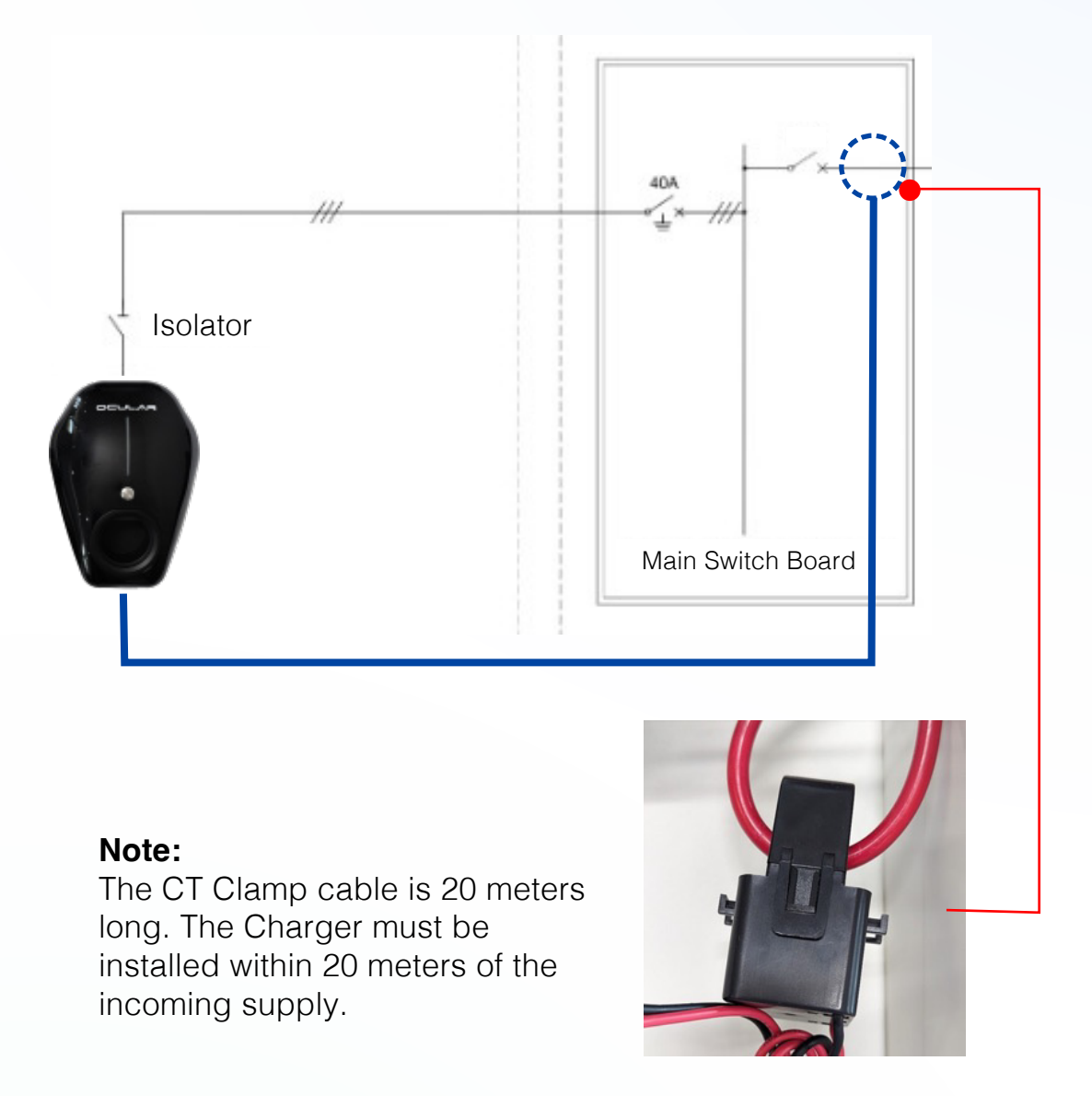

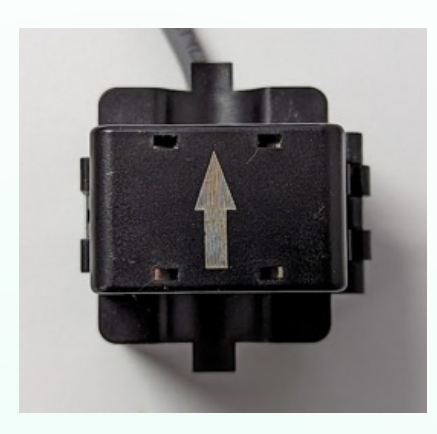

#### **Critical Installation Note:**

The CT Clamps have a direction requirement. The Clamps need to be installed so that the arrows are pointing towards the main switch board, i.e. Away from the grid.

Failure to correctly install the CT clamps will require a return to site.

#### SINGLE PHASE CT INSTALLATION

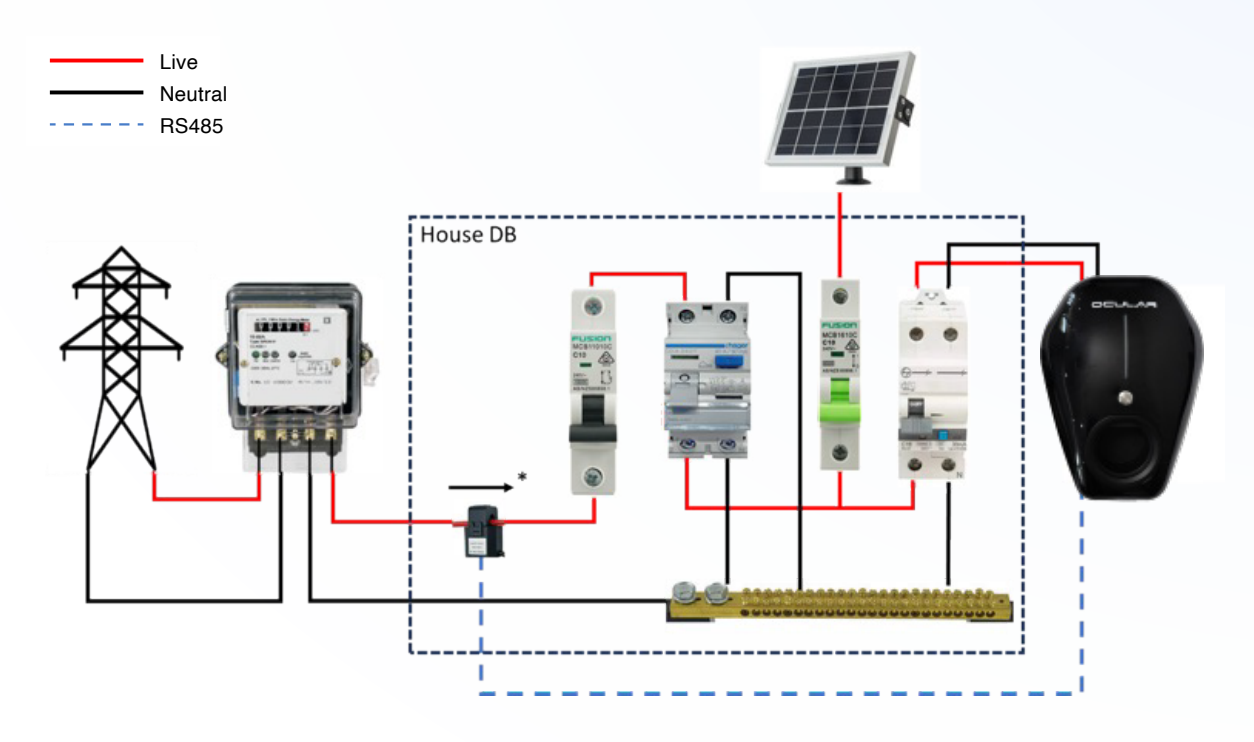

The arrow on the CT must be pointing towards the Main Board and away from the grid supply

## THREE PHASE CT INSTALLATION

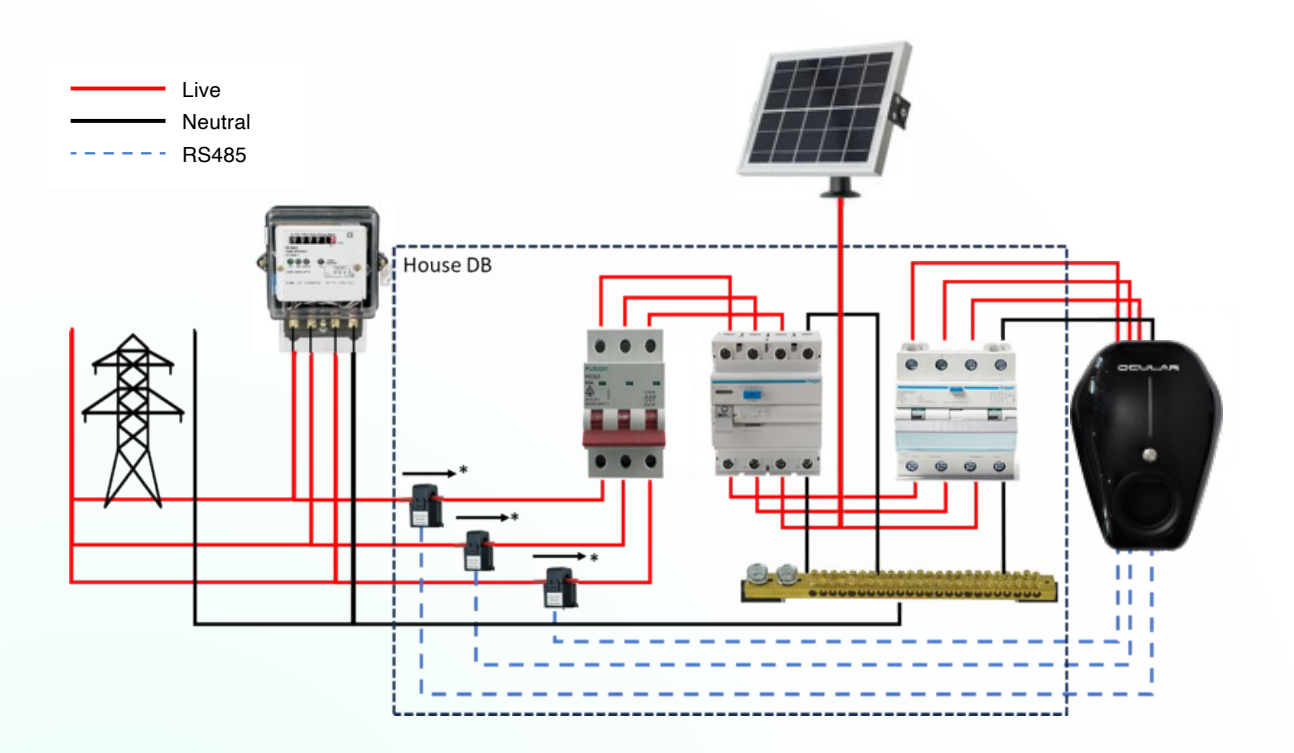

The arrow on the CT must be pointing towards the Main Board and away from the grid supply

### **CT CLAMP INSTALLATION & WIRING**

Run the CT clamp wires through the grey gland/hole located at the bottom of the charger. Wire into terminal block as indicated in the picture below.

For Single Phase, use the first two ports on the right.

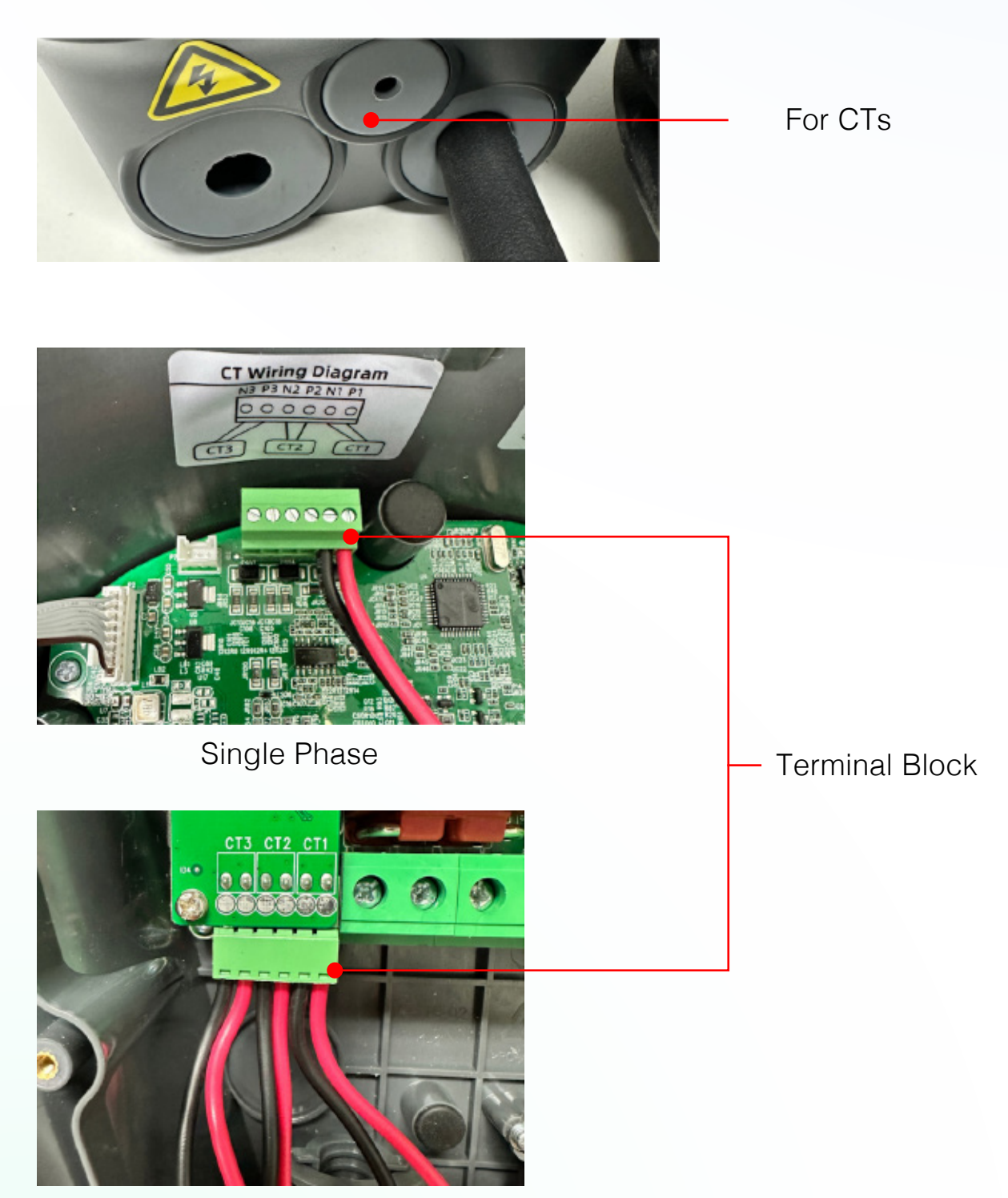

Three Phase

#### **INTERNET CONNECTION AND CHARGER INSTALLATION**

1. Connect the charger to the internet.

The charger can be connected via ethernet or WIFI. Ethernet is recommended for stability.

Connect the ethernet cable to the WAN port behind the front panel.

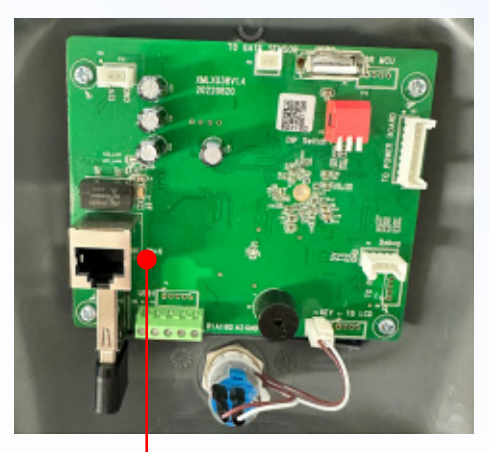

WAN Port

2. Reconnect the communication cable to the PCB on the front panel, tighten the screws to secure the front panel.

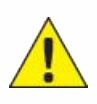

Tighten the screws with a torque of 0.2-0.5 Nm. Do not over-tighten.

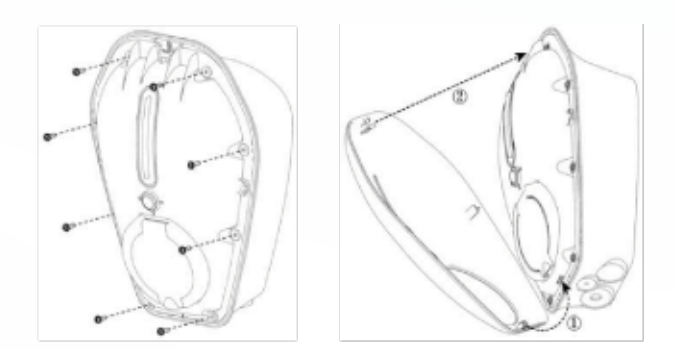

#### WI-FI

Wi-Fi setup wil be shown later in the next page. It is not recommended in commercial installations or apartments. Unstable/weak WI-FI connection may cause undesired operational issues.

#### WEB-INTERFACE ACCESS AND WIFI CONNECTION

#### 1. Find the chargers' local hotspot using laptop or smart device.

Search for the charger's hotspot like you would for any Wi-Fi network. This hotspot will have the following SSID: AP\_IOC- \*\*\*\*\*\* (if needed you can find the full SSID on the sticker side of the charger)

The password for this Hotspot is: IOC12345

#### 2. Navigate to the web-interface of the Ocular Charger.

Open a web browser (Chrome, Safari, Edge) and search: 192.168.10.1:8900 The web interface will ask for Username and Password:

Username : install Password : Evcharging123

After entering the username and password, the Ocular web-interface will load.

#### 3. (Optional): Set up WIFI configuration (not needed if ethernet is used).

- Navigate to the Network tab (see picture on below).
- Click the "Scan" button to start scanning for available WiFi network.
- Use the dropdown list to select the required network, enter the password.
- Click Submit then reboot (top right-hand corner) to apply changes.
- You will then need to log back in to the web-interface to continue configuration.

| Basic        | VLAN        |            |                          |
|--------------|-------------|------------|--------------------------|
| Network      | Enable WLAN |            |                          |
| Server       | SSID        | potato_5.2 | <ul> <li>Scan</li> </ul> |
| Software     | Encryption  | WPA-PSK2   |                          |
| LCD          | Password    |            | 100 - C                  |
| LED          | DHCP        |            |                          |
| Advanced     | IP Address  | IP Address |                          |
| Temperature  | Mask        | Mask       |                          |
| Output Limit | Galeway     | Galeway    |                          |
| OCPP         | DNS         | DNS        |                          |

Note: The interface may look different on a smart phone, but all the settings required are the same.

#### **CHARGER CONFIGURATION - ACCESSING THE ADVANCED SETTINGS PAGE**

#### Do not change settings other than outlined below as this may affect operations.

- 1. Log in to the web-interface of the charger. (Refer to page 12).
- 2. Click on the Balance tab, and then click on "Advanced Settings".
- 3. A new page will open that shows the Balance and CT clamp settings.

| Selup Wilcard |                             |
|---------------|-----------------------------|
| Вавіс ~       | Mode                        |
| NativoR       | 8N M_AWI 3223010801         |
| Server        | Mode Manhar Charger (TCP) ~ |
| Software      | Next step                   |
| LC0           | Advanced Settings           |
| LED           | 7                           |
| Advanced ~    |                             |
| Temperature   |                             |
| Output Limit  |                             |
| OCPP          |                             |
| Unites        |                             |
| Balance       |                             |
| Thed          |                             |
| Hardware ~    |                             |
| Connectors    |                             |
| Elochers      |                             |
| Output        |                             |
|               |                             |
|               |                             |

| Basic        | Balance              |                     |
|--------------|----------------------|---------------------|
| Network      | SN                   | M_AW13223819991     |
| Server       | Model                | M_IOCAH13           |
| Software     | Vendor               | OCULAR              |
| LCD          | Mode                 | Master TCP Server V |
| LED          | Data Format          | Modbus RTU 🗸        |
| Advanced ~   | Top Port             | 22401               |
| Temperature  | Power Type           | Gateway             |
| Output Limit | SelfGroupId          | 1                   |
| OCPP         | JoinGroupId          | -1                  |
| Balance      | Basic Broadcast Port | 10000               |
| Third        | Solar                |                     |

#### **CHARGER CONFIGURATION - CT CLAMP SET UP**

- 1. Scroll down the page until you can see the settings boxes for HUB1 and Grid Current.
- 2. Ensure HUB1 is switched on (Blue indicator).
- 3. Configure HUB1 settings as in the pictures below. Note the differences between the Single Phase and 3 Phase setups.
  - **A. Single Phase** Turn off the 3-Phase switch, set CT1 position to "Main", ensure ratio is set to 2000:1 and set Phase to "L1".
  - **B. Three Phase** Turn on the 3-Phase switch, set CT1 position to "Main", ensure ratio is set to 2000:1 and set Phase to "L1".

|                                      | 1                                                         |            |           |                   | Online Ethernet Retout Fusical | Superior |
|--------------------------------------|-----------------------------------------------------------|------------|-----------|-------------------|--------------------------------|----------|
| Basic                                | Everyp Mode Pall                                          |            |           |                   |                                |          |
| Network                              |                                                           |            |           |                   |                                |          |
|                                      | 2 🕬 💽 Single P                                            | hase Setup |           | Third Phase Setup |                                |          |
| Software                             | Address 254                                               |            |           |                   |                                |          |
|                                      | A Phote                                                   |            |           | HU91 C            |                                |          |
|                                      | CT Posit                                                  | ion Ratio  | Phane     | Address 254       |                                |          |
|                                      | 5 Mari                                                    |            | · [11 · · | B s-Pase C        |                                |          |
|                                      | 2 Man                                                     | - 2000 : 1 | · u ·     | CT Position       | Ratio Phase                    | · · ·    |
|                                      | 3 Main                                                    | - 2000 : 1 | v [11 v]  | 5. Man -          | 2000.4 V 44                    |          |
|                                      |                                                           |            |           | P                 |                                |          |
| Balance                              | HUB2                                                      |            |           |                   |                                |          |
|                                      | HUBS CO                                                   |            |           |                   |                                |          |
| Statistics                           |                                                           |            |           |                   |                                |          |
| Charoing Record                      | Orid Carrent                                              |            |           |                   |                                |          |
|                                      | Incurring Bupply Capacity (5.1A)                          | 600        |           |                   |                                |          |
|                                      | Insuth Current (Use Targest A device in<br>property & IA) | 80         |           |                   |                                |          |
|                                      |                                                           |            |           |                   |                                |          |
|                                      | Max Grid + Scienflattery Supply (8.14)                    | 65035      |           |                   |                                |          |
| Modules<br>Logs<br>System            | Max Grid + Solan/Sattery Supply (8.14)                    | 80010      |           |                   |                                |          |
| Modules<br>Logs<br>System<br>Upgrade | Hao Get + Scientietery Supply (0.14)                      | 60030      |           |                   |                                | _        |

1. Set the Rated Current and Safe Current.

**Rated Current:** This is the maximum current that the main MCB can handle. **Safe Current:** This is the safe current reserved to prevent the circuit from overloading. The actual available current for the charger is:

#### Actual available current = rated current - safe current - load current

- 2. In the top right hand corner of the screen, click "Submit" and then "Reboot".
- 3. The charger will reboot and then can be used.

| Safap Witzard |                                                | Online: Ethernet Reboal Babnik |
|---------------|------------------------------------------------|--------------------------------|
| Bank -        | Basic Broadcast Port 10000                     | 2                              |
| Network.      | Solar 💽                                        |                                |
| Server        | Power Moling 1-Phase EV Net metering           |                                |
| Software      | Everyy Node - Put                              |                                |
| LCD           | unda 🍙                                         |                                |
| LED           | Address 254                                    |                                |
| Advanced -    | 3-mee                                          |                                |
| Temperature   | CT Position Ratio Ph                           | 250                            |
| Output Limit  | 1 Nain ~ 2000:1 ~ Lt                           |                                |
| OCI45         |                                                |                                |
| UNIDES        | HUB2 🕖                                         |                                |
| Bearce .      | HUB3                                           |                                |
| TWO           |                                                |                                |
| Halovare ~    | Grid Carterie                                  |                                |
| Connectors    | Incoming Supply Capacity (0.1A) 600            | data these values              |
| ELOCHETS 1    | Innum Current julies largest A device III all  | ale mese values                |
| Cultur        | Nax Grid + SelavBatlery Supply (0.5A) 60000 DO | not change                     |
|               |                                                |                                |
|               |                                                |                                |

#### Example

A 80Amp Main Switch Board should have:

Rated Current – 800

Safe Current – 80 (10% safety is recommended as a minimum. This can be higher if required. The charger will stop charging completely if it sees load above 720 which is 72 Amps.)

\*Please note, the scale is 0.1A i.e. 1 Amp is a value of 10\*

#### INSTALLATION VERIFICATION

- 1. Verify all cabling is wired properly.
- 2. Verify that the CT clamps are installed in the correct direction.
- 3. Take a photo of the CT clamp installation at the main board as a record. This will help any future troubleshooting.
- 4. Turn on the charger and the LED lights should sequentialy illuminate blue.
- 5. If the LED flashes red please refer to the Troubleshooting page.
- 6. Show customer how to set up the Q1 Solar App (See next page).
- 7. Test charging with simulator or electric vehicle.

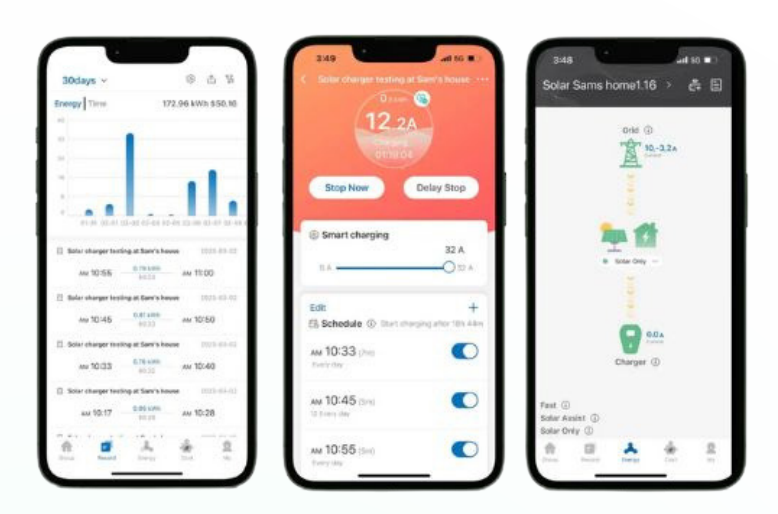

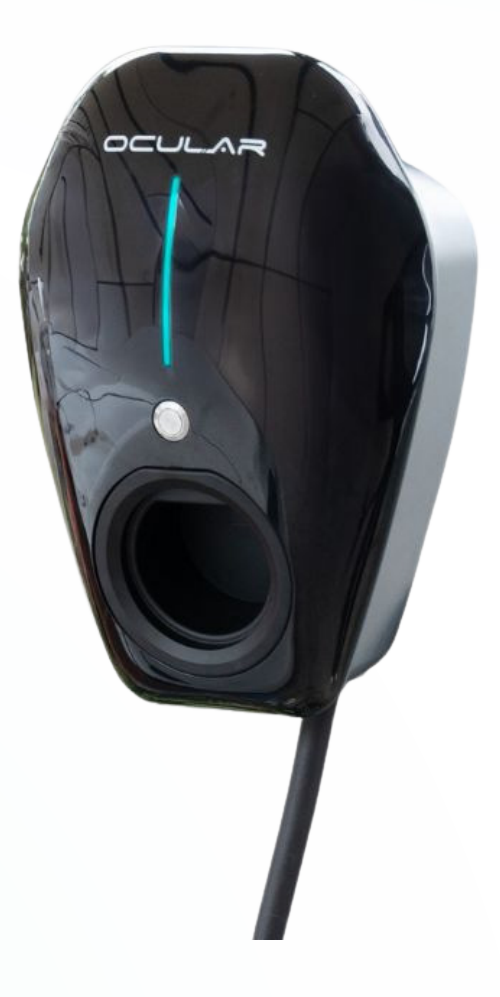

#### CONNECT CHARGER TO OCULAR SMART HOME APP

- 1. Search "Ocular Smart Home" or Ocular Charging" on the google play or apple app store.
- 2. Download, install, and launch the app.
- 3. Navigate to the Group page and click "Add Station".
- 4. Enter the charger serial number. This can be found on a sticker on the side of the charger. It starts with AW and will look like AW1234567890.
- 5. Click "Add". The charger should now show up in the group page.
- 6. Navigate to the "Energy" tab.
- Enter the gateway serial number. This is the same as the charger serial number but with M\_ in front of it. It will look like M\_AW1234567890.
- 8. Click "Add" The energy tab should now show your solar and charger activity.
- 9. The charger can now be used.

|   | Will's gr | oup >     | Ø                                                                                                    |       | 8 G |
|---|-----------|-----------|----------------------------------------------------------------------------------------------------|-------|-----|
|   |           |           |                                                                                                    |       |     |
|   | Enter d   |           | i number                                                                                                    |       |     |
| 4 | AW13      | 223819775 |                                                                                                    |       | 89  |
|   |           |           | 5                                                                                                    | Add   |     |
|   |           | 3         | Add station                                                                                                    |       |     |
|   |           |           |                                                                                                    |       |     |
|   |           |           |                                                                                                    |       |     |
|   | <b>*</b>  | E Lecord  | e de la composition de la composition de la comp | din a | 9   |

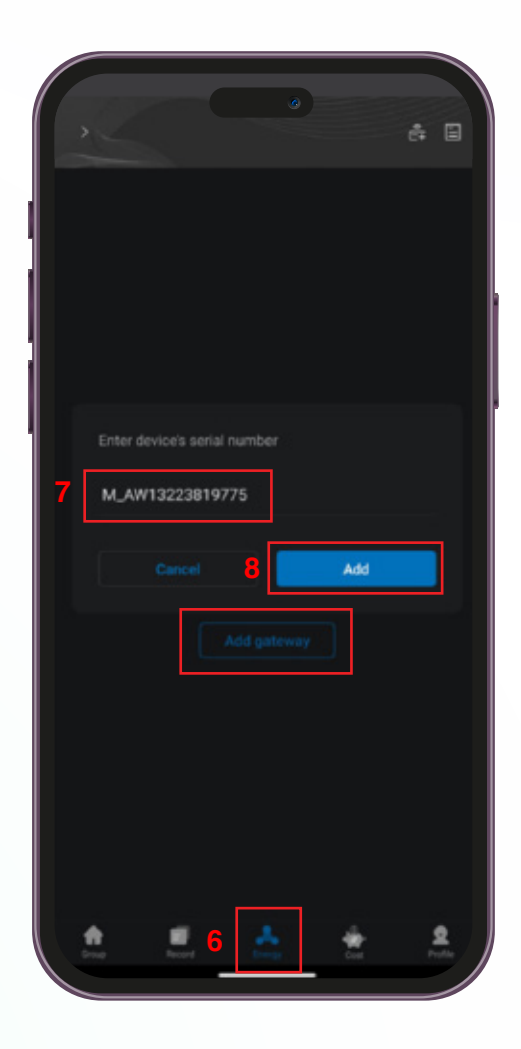

## **APPENDIX A - TROUBLESHOOTING**

| Situations                         |   | Actions                                                                                                    |  |
|------------------------------------|---|----------------------------------------------------------------------------------------------------|--|
| Status indicator                   | 1 | Make sure the AC power input is connected correctly.                                                                           |  |
| the charger is                     | 2 | Turn OFF the charger and then back ON using the switch.                                                                        |  |
| powered on                         | 3 | If the problem persists, contact your installer for Technical Support.                                                         |  |
| Status indicator<br>does not flash | 1 | Unplug the charging plug and reconnect it fully to the receptacle on the EV.                                                   |  |
| blue when the charger is           | 2 | Inspect the cable and plug for damage.                                                                                         |  |
| connected to<br>the EV             | 3 | Inspect the EV and its receptacle for damage.                                                                                  |  |
|                                    | 4 | If the situation persists, contact your installer for Technical Support.                                                       |  |
| Status indicator                   | 1 | There is a temporary error.                                                                                                    |  |
| flashes red<br>while charging      | 2 | Wait until the temporary error is resolved and the charger returns to normal condition. It usually takes less than 10 seconds. |  |
|                                    | 3 | If the status indicator doesn't return to blue, turn OFF the charger and then back ON.                                         |  |
|                                    | 4 | If the situation persists, contact Ocular Charging for Technical Support.                                                      |  |
| Status indicator                   | 1 | There is a critical error.                                                                                                    |  |
| is solid red                       | 2 | Unplug the charging plug from the EV immediately.                                                                              |  |
|                                    | 3 | Turn OFF the charger and then back ON.                                                                                         |  |
|                                    | 4 | If the situation persists, contact your installer for Technical Support.                                                       |  |

## **APPENDIX B – CHARGER EROR CODES**

This page shows the eror codes' meaning, if any of the charger presents any error listed below, please contact your instaler for technical support.

| LED Diagram | LED Status                                           | Definition                                  |
|-------------|------------------------------------------------------|---------------------------------------------|
|             | Red light is solid                                   | CP / CC fault                               |
|             | Alternately flashing red and green                   | Overcurrent / Overvoltage /<br>Undervoltage |
|             | Alternately flashing red and blue                    | e-locker / relay fault                      |
|             | Group A and B, red and red flashing alternately      | PE fault                                    |
|             | Group A and B, red and green<br>flashing aiternately | RCD fault                                   |
|             | Group A and B, red and blue<br>flashing alternately  | PME fault                                   |
|             | Flashing red                                         | Other fault                                 |

### **APPENDIX C – CT CLAMP SPECIFICATIONS**

Prior ot setting up the CT clamps, please ensure that you have the correct CT and CT Ratio setup.Only use CT clamps provided by Ocular - The wrong CT clamps wil cause a misreading and void warranty. If you must use your own CT, please speak to Ocular and confirm suitability. The Rate Transformation Ratio must be 2000:1 or the CT clamps will generate incorrect readings.

| Description                         | Current Transformer                             |                  |
|-------------------------------------|-------------------------------------------------|------------------|
| Rated Curent Ratio                  |                                                 | 100A:50mA        |
| TYPE                                |                                                 | IOCCT100         |
| Electrical Specifications           |                                                 |                  |
| Rated Primary Current (A)           | 100A                                            |                  |
| Secondary Current (mA)              | 50mA                                            | Length unit:mm   |
| Maximum Current Imax (A)            | 120A                                            | P2 - P1          |
| Rate Transformation Ratio           | 2000:1                                          |                  |
| Power-Frequency Withstand Voltage   | 4000 Vrms                                       |                  |
| Current Error                       | ±0.5%                                           | 41.8±1           |
| Rated Phase Displacement            | ≤80'                                            |                  |
| Rated Frequency                     | 50/60Hz                                         | k L±100 ≯        |
| Rated Short-Time Thermal Curent     | 400A (≤1s)                                      |                  |
| Rated Resistive Burden ( $\Omega$ ) | < 20Ω                                           | k 38.2±1.5 →     |
| Insulation Resistance ( $M\Omega$ ) | >500MΩ                                          | φ16±1            |
| Mechanical Specifications           |                                                 | P2 P2 S2 (black) |
| Encapsulant                         | Epoxy Resin                                     | ₩ ₩ T & ± 6.8CA  |
| Weight (g)                          | 110g                                            | P2               |
| Tolerance (mm)                      | ±1.5                                            |                  |
| Storage Temperature (°C)            | -40°C <t<+85°c< td=""><td></td></t<+85°c<>      |                  |
| Working Temperature (°C)            | -25°C <t<+75°c< td=""><td>€0508</td></t<+75°c<> | €0508            |
| Working Humidity                    | 0-90% (no condensation)                         |                  |
| Enclosure Flame Retardant Grade     | UL94 V-0                                        |                  |

- ocularcharging.com.au
- sales@ocularcharging.com.au
- Sec. 1300 912 650